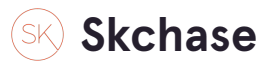

Login to the system

https://p4.skchase.com/giftapp

STEP 2

**Click on MANAGEMENT** 

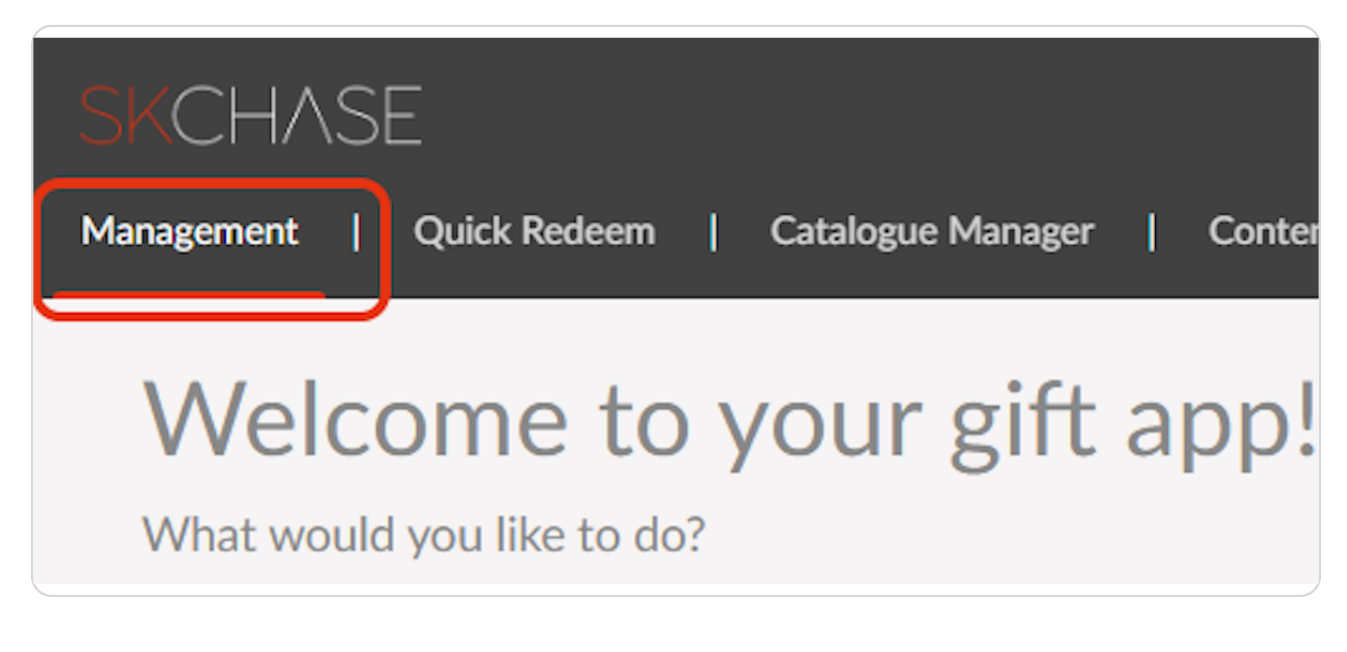

# Skchaseadmin

8 Steps 🔼

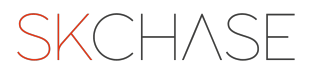

## Click on Gift Admin

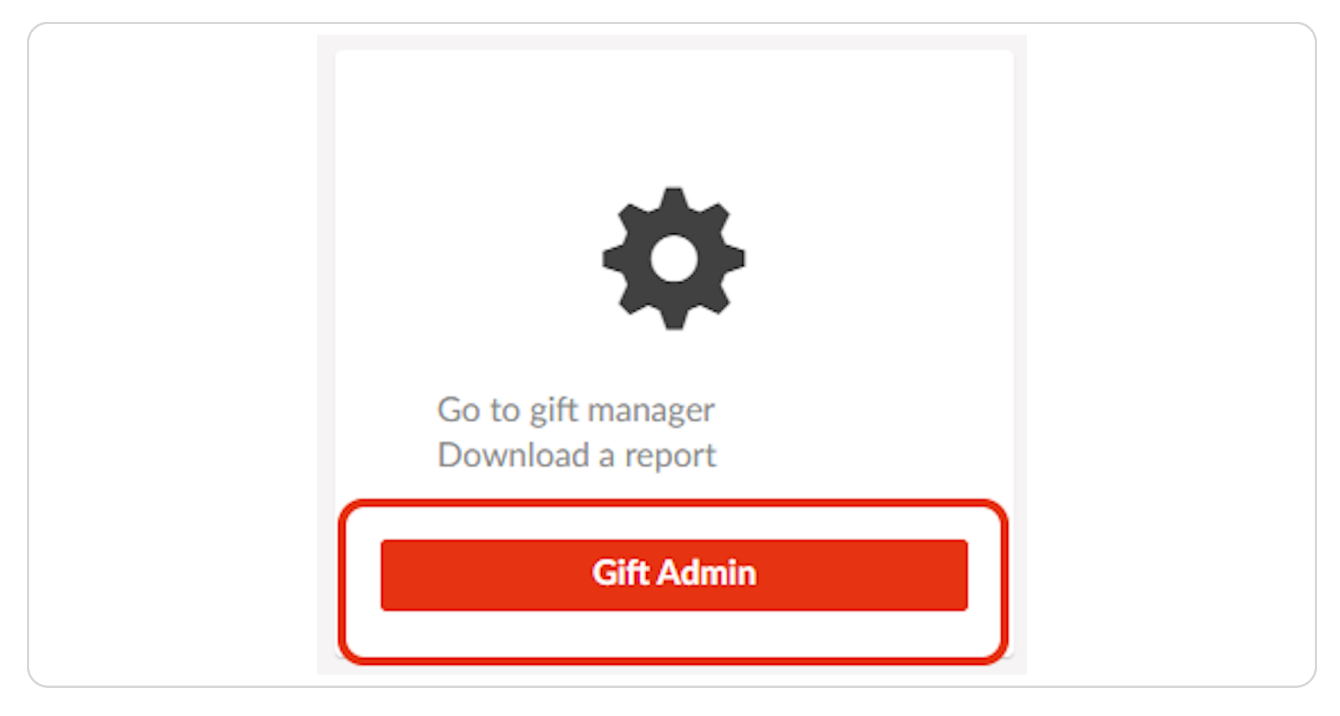

#### STEP 4

# Retrieve the gift voucher that you would like to refund

| Sellers            | The Palmerston Hotel | ~ |
|--------------------|----------------------|---|
| Order ID           | 3343312              |   |
| Item ID            |                      |   |
| From Date          |                      |   |
| To Date            |                      |   |
| The maximum date r | ange is 120 days     |   |
| Search Term        |                      |   |
| Search Field       | Buyer's Surname      | ] |

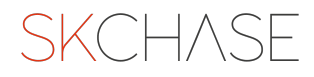

## Click Search once you have added your chosen retrieval method

(This could be order ID, Item ID, or you can search by a three month date range/specific date and 'Search Field')

| From Date                 |                   |
|---------------------------|-------------------|
| To Date                   |                   |
| The maximum date range is | ; 120 days        |
| Search Term               |                   |
| Search Field              | Buyer's Surname 🗸 |
| SEARCH                    |                   |
| Gifts                     |                   |
| Logout                    |                   |
|                           |                   |
|                           |                   |

### STEP 6

## Click on the magnifying glass icon

|     | REFRESH                             |                         |                         |
|-----|-------------------------------------|-------------------------|-------------------------|
|     |                                     | Item ID                 | Seller                  |
| Q 🕺 | <sup>44</sup> Order ID: 3343312; Pu | rchase Method: OnlinePr | rivate; Total Amount Pa |
|     |                                     |                         |                         |

# Click on the Transactions tab

|   | Order Details         |                    |  |
|---|-----------------------|--------------------|--|
|   | Transactions          |                    |  |
|   | Item 4293291          |                    |  |
|   |                       |                    |  |
| j | ~                     |                    |  |
|   | ~                     | Order              |  |
|   | ID 3;                 | 343312             |  |
|   | Created 20            | 0/01/2023 13:35:58 |  |
|   | Purchase O<br>Method: | nlinePrivate       |  |

### STEP 8

# Untick any Item ID's that you DO NOT want to refund. Ticked Items will be refunded.

| Local Transaction ID | 3150259                                 |
|----------------------|-----------------------------------------|
| Tx Currency          | GBP                                     |
| Amount               | £50.00                                  |
| Status               | ок                                      |
| StatusDetails        | 0000: The Authorisation was Successful. |
| Created              | 20/01/2023 13:35:53                     |
| Closed               | 20/01/2023 13:35:53                     |
| Authorization Number | 00                                      |
| Transaction ID       | 1E27F77D-2756-06A7-3FDE-62387B882227    |
| Reference Number     | 1017524489                              |
| Payment Gateway      | SagePayPI                               |
|                      | Refunds                                 |
| Item ID              | Actual Value                            |
| 4293291              | £ 50.00                                 |
| Deliveries           |                                         |
| □ £0.00 - Email to ; | ld 3281530. (1 item(s) @ £0.00)         |

# Add in a reason for refund

| Local Transaction ID | 3150259                                  | ?   HELP |  |  |  |  |
|----------------------|------------------------------------------|----------|--|--|--|--|
| Tx Currency          | GBP                                      |          |  |  |  |  |
| Amount               | £50.00                                   |          |  |  |  |  |
| Status               | ок                                       |          |  |  |  |  |
| StatusDetails        | 0000: The Authorisation was Successful.  |          |  |  |  |  |
| Created              | 20/01/2023 13:35:53                      |          |  |  |  |  |
| Closed               | 20/01/2023 13:35:53                      |          |  |  |  |  |
| Authorization Number | 00                                       |          |  |  |  |  |
| Transaction ID       | 1E27F77D-2756-06A7-3FDE-62387B882227     |          |  |  |  |  |
| Reference Number     | 1017524489                               |          |  |  |  |  |
| Payment Gateway      | SagePayPI                                |          |  |  |  |  |
|                      | Refunds                                  |          |  |  |  |  |
|                      |                                          |          |  |  |  |  |
| Item ID              | Actual Value                             |          |  |  |  |  |
| ✓ 4293291            | £ 50.00                                  |          |  |  |  |  |
| Deliveries           |                                          |          |  |  |  |  |
| □ £0.00 - Email to   | ; Id 3281530. (1 item(s) @ £0.00)        |          |  |  |  |  |
|                      |                                          |          |  |  |  |  |
| Reason for refund:   | eason for refund: Request within 14 days |          |  |  |  |  |
|                      |                                          |          |  |  |  |  |
| Refund               | Order                                    |          |  |  |  |  |
|                      |                                          |          |  |  |  |  |
| Refunds For Order    |                                          |          |  |  |  |  |
|                      |                                          |          |  |  |  |  |

### STEP 10

# **Click REFUND**

|                      |                                         | 2 HELP |  |  |  |  |
|----------------------|-----------------------------------------|--------|--|--|--|--|
| Local Transaction ID | 3150259                                 |        |  |  |  |  |
| Tx Currency          | GBP                                     |        |  |  |  |  |
| Amount               | £50.00                                  |        |  |  |  |  |
| Status               | OK                                      |        |  |  |  |  |
| StatusDetails        | 0000: The Authorisation was Successful. |        |  |  |  |  |
| Created              | 20/01/2023 13:35:53                     |        |  |  |  |  |
| Closed               | 20/01/2023 13:35:53                     |        |  |  |  |  |
| Authorization Number | 00                                      |        |  |  |  |  |
| Transaction ID       | 1E27F77D-2756-06A7-3FDE-62387B882227    |        |  |  |  |  |
| Reference Number     | 1017524489                              |        |  |  |  |  |
| Payment Gateway      | SagePayPI                               |        |  |  |  |  |
|                      | Refunds                                 |        |  |  |  |  |
|                      |                                         |        |  |  |  |  |
| Item ID              | Actual Value                            |        |  |  |  |  |
| ✓ 4293291            | £ 50.00                                 |        |  |  |  |  |
| Deliveries           |                                         |        |  |  |  |  |
| □ £0.00 - Email to   | ; Id 3281530. (1 item(s) @ £0.00)       |        |  |  |  |  |
|                      |                                         |        |  |  |  |  |
| Reason for refund:   | Request within 14 days                  |        |  |  |  |  |
|                      |                                         |        |  |  |  |  |
| Refund Refund        | Order                                   |        |  |  |  |  |
|                      |                                         |        |  |  |  |  |
| Refunds For Order    |                                         |        |  |  |  |  |
|                      |                                         |        |  |  |  |  |

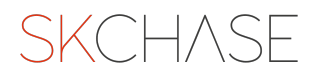

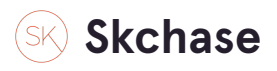

## When you refresh the page, the voucher status will change to 'Refunded'

| □ N M Moder ID: 3343312; Purchase Method: OnlinePrivate; Total Amount Paid: £50.00; Bought From: The Palmerston Hotel   ≥ 0. # 4293291 The Palmerston Hotel £50.00 20/01/2023 20/01/2024 No |          |          |   |    |            |            | Dalmaretan Hatal   | (E0.00) Baught Free |                                    |                     |                           | . 65. 68 |
|----------------------------------------------------------------------------------------------------|----------|----------|---|----|------------|------------|--------------------|---------------------|------------------------------------|---------------------|---------------------------|----------|
| 🗟 🖾 🥔 4293291 The Palmerston Hotel £50.00 £50.00 20/01/2023 20/01/2024 Νο                                                                                                    |          |          |   |    |            |            | e Paimersion notei | 200.00; DOUGHL FIOR | ilinePrivate; Total Amount Paid: / | urchase Method: OnF | Order ID: 3343312; Purcha |          |
|                                                                                                    | Refunded | Refunded | R | No | 20/01/2024 | 20/01/2023 | £50.00             | lotel £50.00        | The Palmerston He                  | 4293291             | 1                         | 🔍 é      |
| Change page: < >   Display page 1 of 1, items 1 to 1 of 1                                                                                                    |          |          |   |    |            |            |                    |                     |                                    |                     |                           |          |

# Skchaseadmin

2 Steps 🔼

### STEP 12

## Click on the Update Status icon to view the Item Status History

|              |                               | 7                          |     |
|--------------|-------------------------------|----------------------------|-----|
| F            | REFRESH                       |                            |     |
|              |                               |                            |     |
|              |                               | Item ID                    |     |
| 🖃 🤍 🛍        | <sup>22</sup> Order ID: 33433 | 312; Purchase Method: Onli | nel |
|              | <b>a</b>                      | 4293291                    |     |
| Change page: | < >   Display page 1          | of 1, items 1 to 1 of 1    |     |
|              |                               |                            |     |

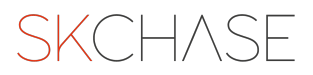

This will show the date that the voucher was refunded and which admin user this was processed by

| ltem    | Status H       | istory : 248303-         | -3343312-4293           |
|---------|----------------|--------------------------|-------------------------|
| This pa | age allows you | to view and update the o | current position in the |
| Item I  | D Status       | Date Updated             | Admin User              |
|         | Refunded       | 20 January 2023 15:07    | Jennifer Mullins        |
|         | Issued         | 20 January 2023 13:35    |                         |
|         | Working        | 20 January 2023 13:35    |                         |
|         |                |                          |                         |

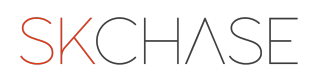

SKCH/SE